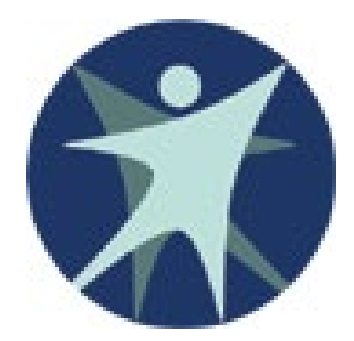

# WISCONSIN DEPARTMENT OF

# HEALTH SERVICES DIVISION OF MEDICAID SERVICES

# Licensed Bed Assessment e-Payment (LBAP) User Guide

Last updated on 4/11/2013

# Introduction

The Licensed Bed Assessment e-Payment (LBAP) is a web based application which allows the nursing homes to make electronic check payments. This payment method is in addition to the current paper check payment process. It allows you to combine payments due for multiple licenses and multiple months.

To use the Licensed Bed Assessment e-Payment (LBAP) program:

#### Sign Up to use the LBAP Application [screen 3]

- 1. Access LBAP via the Forward Health web site: <u>https://www.forwardhealth.wi.gov/WIPortal/Default.aspx</u>.
- 2. Create a WAMS ID unless you already have one.
- 3. Contact the LBAP application administrator at DLTC (<u>DHSBRSLBA@dhs.wisconsin.gov</u>) and provide your WAMS ID (not the password).
- 4. The DLTC administrator will inform you that you are granted access to LBAP.

#### Create/Edit a Payment Order

- 1. Access LBAP via the Forward Health web site: <u>https://www.forwardhealth.wi.gov/WIPortal/Default.aspx</u>.
- 2. Log In through the Web Access Management System (WAMS). [screen 5]
- 3. Use the DLTC e-Pay Payment Order Screens to Create/Edit a payment for a License. [screen 6]

#### Make an e-Check Payment [screen 13]

- 1. Select the "Make Payment" button on the DLTC Make e-Payment Instruction screen. [screen 12]
- 2. In Wisconsin's e-Check Screens verify payment amount and provide the necessary bank routing and account information.
- 3. The payment session is complete with a Confirmation number [screen 17] and you are returned to DLTC's e-Payment confirmation page. [screen 18]

This document will walk you through the various steps of this payment process.

# 1. Go to the Wisconsin ForwardHealth Portal: <u>https://www.forwardhealth.wi.gov/WIPortal/Default.aspx</u>.

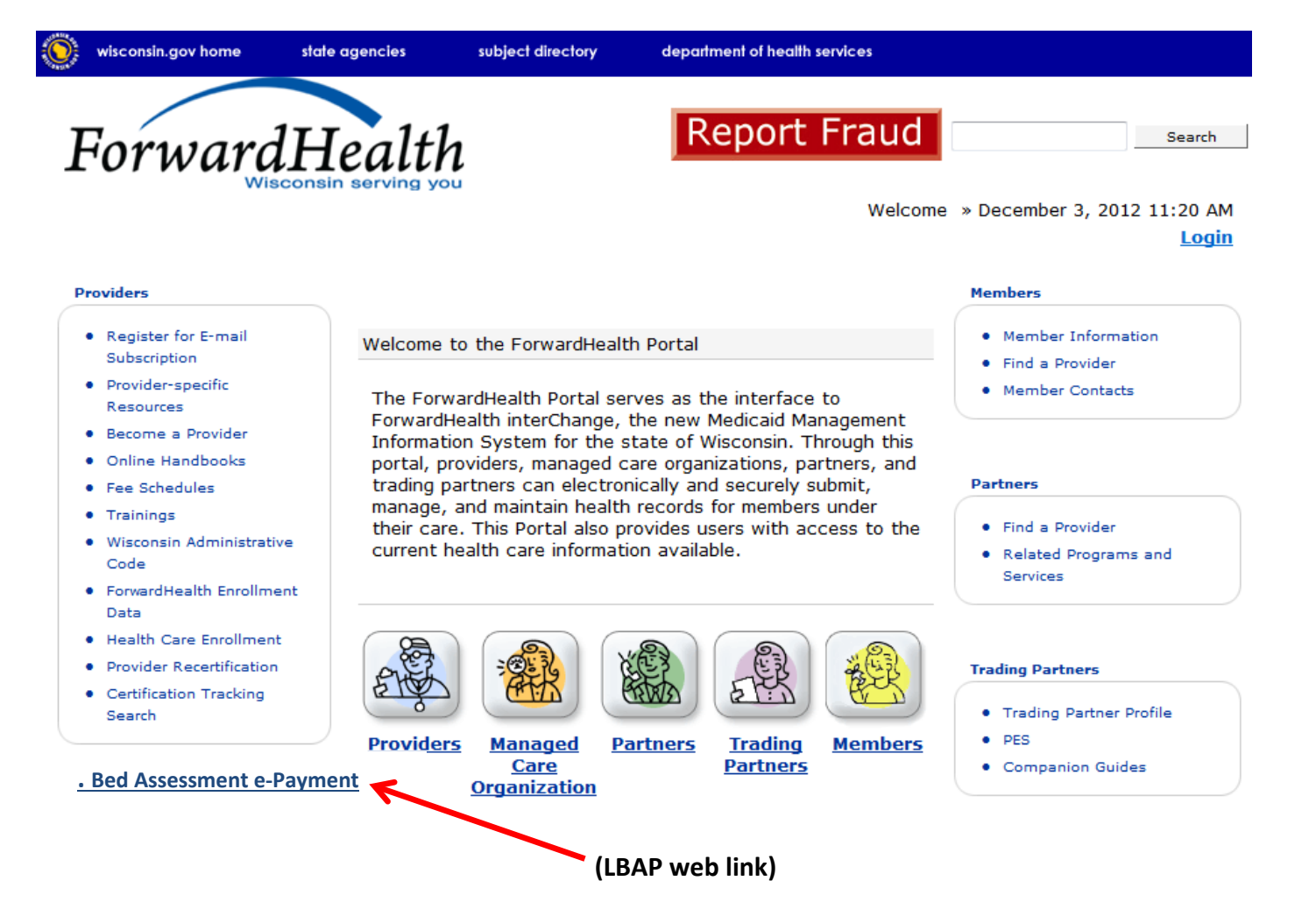

2. Click on the LBAP web link.

# **3.** Register for the LBAP Application.

You must follow these steps if you are not already a registered LBAP user:

- Create a WAMS ID (skip this step if you already have one).
- Request Access to LBAP and identify all licenses associated with your WAMS ID.

|                                        | WISCONSIN DEPARTMENT<br>OF HEALTH SERVICES                                                                                                    |
|----------------------------------------|----------------------------------------------------------------------------------------------------|
|                                        | About DHS Topics A - Z Programs & Services Partners & Providers Reference Center                                                                                                    |
| Home                                   | Monthly Licensed Bed Assessment Program                                                                                                    |
| Make a Payment<br>Request a WAMS<br>ID | Make a Bed Assessment<br>Payment Now!                                                                                                    |
| Contact                                | Prior to using the e-Payment option for paying bed assessments for the first time you will need to:                                                                                                    |
|                                        | <ul> <li>Obtain a Wisconsin "Web Access Management System" (WAMS) ID, and</li> <li>Request access to the e-Payment System</li> </ul>                                                                                                    |
|                                        | Don't have a WAMS ID?                                                                                                    |
|                                        | <ol> <li>Request an ID and Password         <ul> <li>Follow the directions included in the confirmation email</li> </ul> </li> <li>Activate your Account         <ul> <li>Click on the account activation link (provided in the email)</li> <li>Log in with your new User ID and Password to activate the account</li> </ul> </li> </ol> |
|                                        | (Request access to LBAP)                                                                                                    |
|                                        | Request e-Payment System Access                                                                                                    |
|                                        | Send an email with your WAMS ID and the facility license numbers for which payments will be made for the bed assessment to <u>Gregory.Leighty@dhs.wisconsin.gov</u> .                                                                                                    |
|                                        | For additional help or questions regarding e-Payment issues, contact Greg Leighty at 608-266-9746.                                                                                                    |

# 4. Create/Edit a Payment Order.

Now that you are a registered LBAP user you can log into the system.

• Click on "Make a Bed Assessment Payment Now" button.

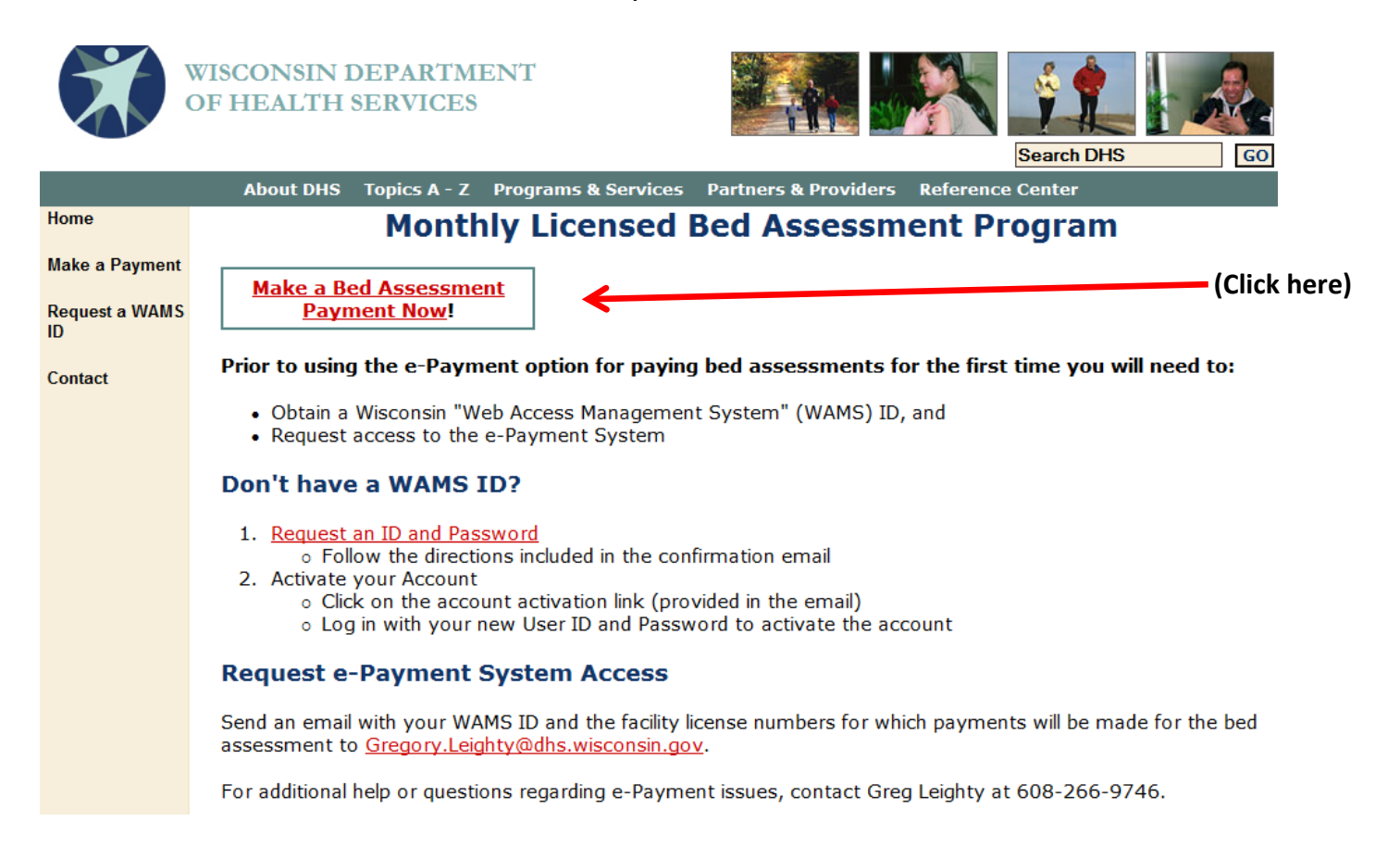

# 5. Log into the Application

• You must enter your WAMS ID and password to enter the secure site.

|                                         |                   | WISCONSIN DEPARTM<br>OF HEALTH SERVICES                                    | ENT                                                                  |                                                                        | Search DHS                                              | GO |
|-----------------------------------------|-------------------|----------------------------------------------------------------------------|----------------------------------------------------------------------|------------------------------------------------------------------------|---------------------------------------------------------|----|
|                                         |                   | About DHS Topics A - Z F                                                   | rograms & Services                                                   | Partners & Providers                                                   | Reference Center                                        |    |
|                                         | IWAMS             | ***                                                                        | ACCEPTANCE E                                                         | ivironment ***                                                         |                                                         |    |
|                                         | WEB ACCESS        |                                                                            |                                                                      |                                                                        |                                                         |    |
| (Enter your<br>WAMS ID & •<br>Password) | MANAGEMENT SYSTEM | Please Enter Your Usernam                                                  | e and Password                                                       | Help Desk Contac                                                       | t Information                                           |    |
|                                         |                   | Username:                                                                  |                                                                      | Local Madison<br>608-261-                                              | <b>Number:</b><br>4400                                  |    |
|                                         |                   | Password:<br>Login Reset<br>Forgot your password or account<br>locked?     |                                                                      | Long Distance                                                          | to Madison:                                             |    |
|                                         |                   |                                                                            | Reset                                                                | 1-866-335-218                                                          | 0 (Toll Free)                                           |    |
|                                         |                   |                                                                            | or account                                                           | 1-888-845                                                              | 5-4160                                                  |    |
|                                         |                   |                                                                            |                                                                      | <u>Send an e-mail to</u>                                               | the help desk                                           |    |
|                                         |                   | <u>I need to change my acco</u><br><u>I do not have an account</u>         | <u>unt info (Name, addı</u><br>and would like to reg                 | r <u>ess, password etc).</u><br>ister for one.                         |                                                         |    |
|                                         |                   | Back to top   Contact us  <br>Protecting and promot<br>The Official Intern | Disclaimer   Emplo<br>ing the health and<br>let site of the Wisconsi | yment   Privacy noti<br>safety of the peop<br>n Department of Health S | ce   <u>Site feedback</u><br>le of Wisconsin<br>ervices |    |

# 6. Begin an e-Payment Order session.

You are now into the 1st LBAP application page.

• Click on "Pay for Facility License" to add or edit a payment for each registered licenses under your WAMS ID.

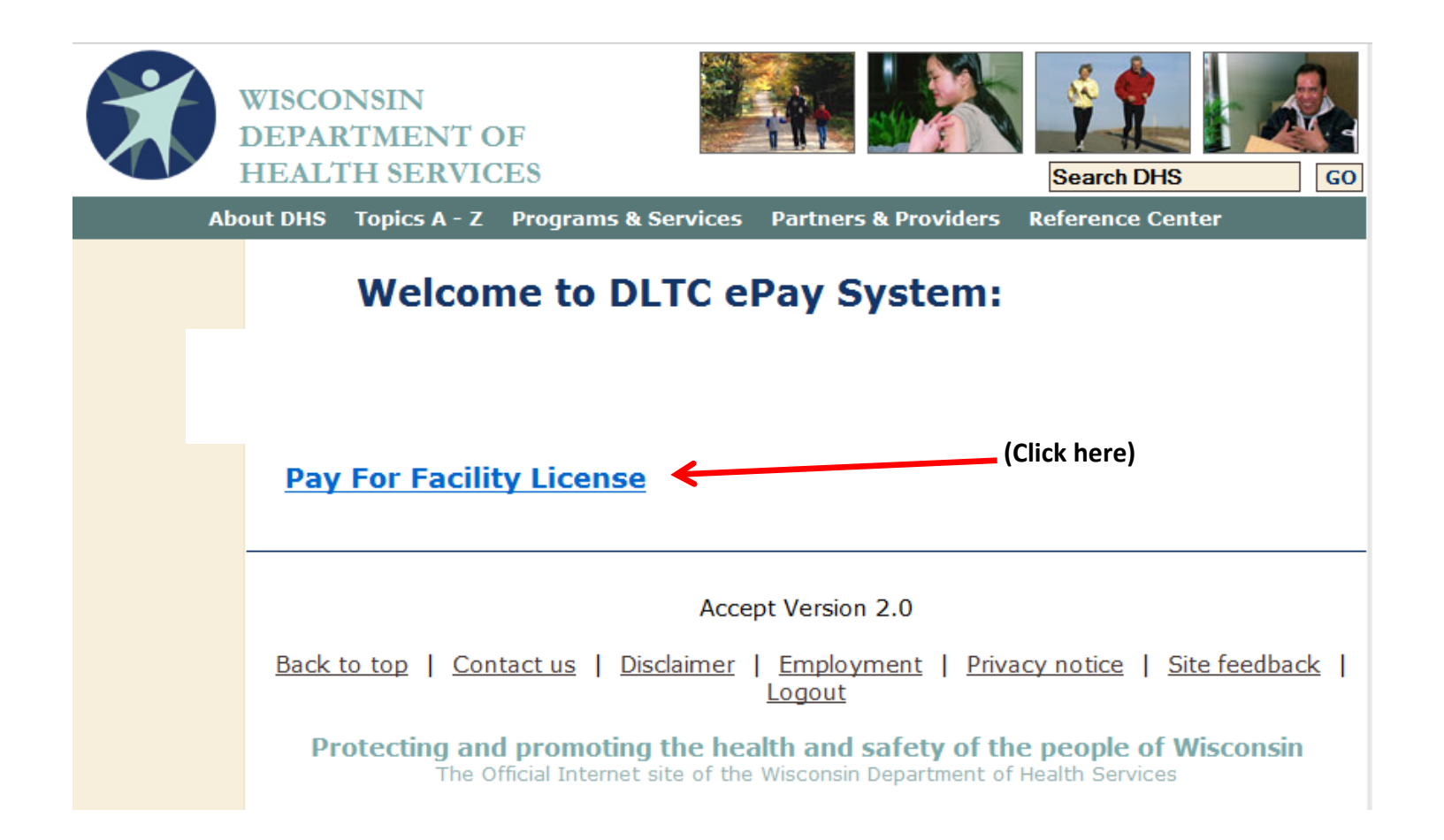

- 7. Create a single payment order for any number of licenses and invoice periods.
  - For each license, click on "Add/Edit payments" to edit the payments associated with the license.

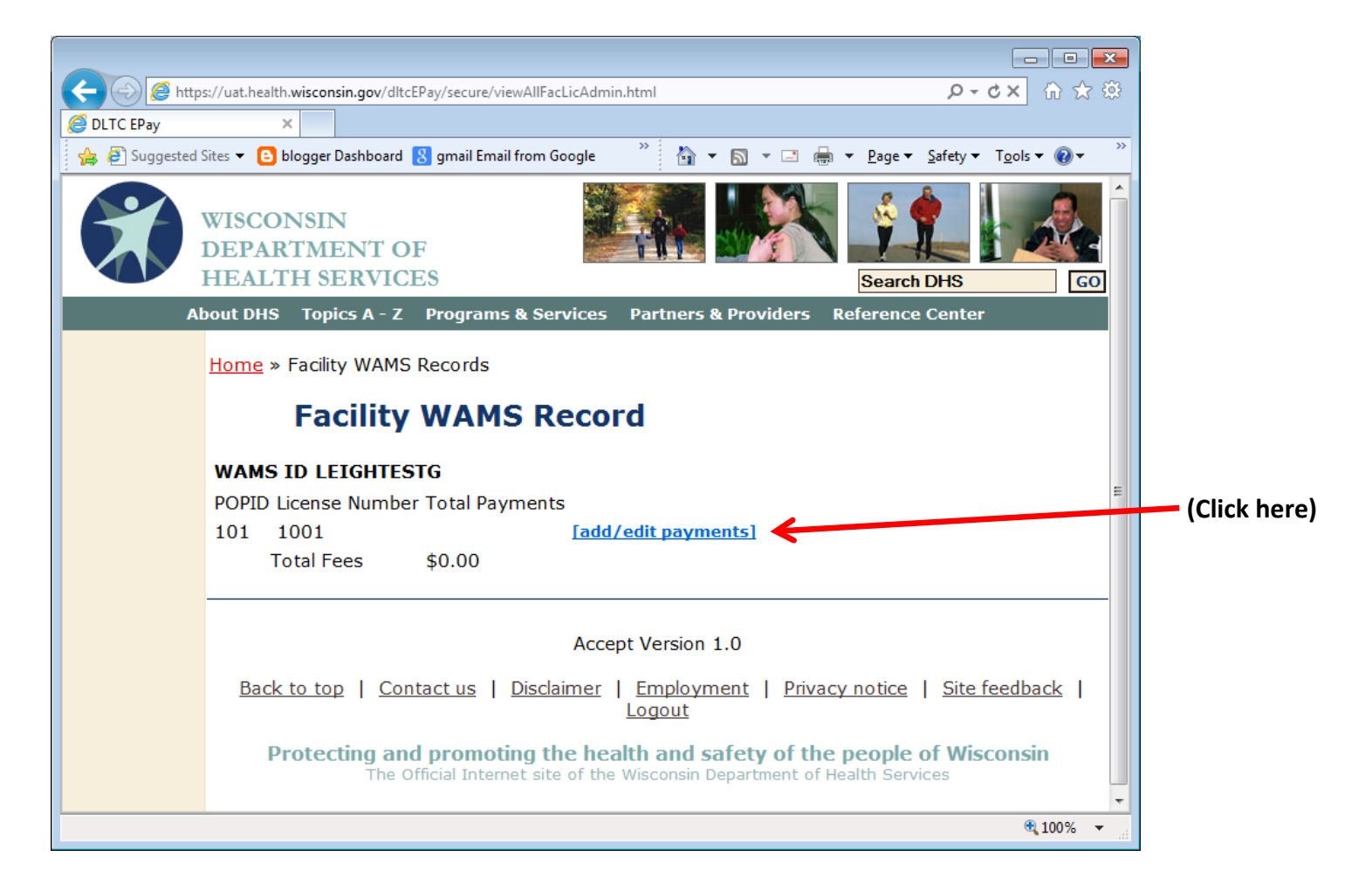

- 8. Click on "Add new payment" to set up or edit a payment for a single license number.
  - A single payment **order** can be made up of multiple license numbers for multiple periods.

|     | WISCONSIN<br>DEPARTMENT OF<br>HEALTH SERVICES |                                |                             | Search DHS               | GC         |
|-----|-----------------------------------------------|--------------------------------|-----------------------------|--------------------------|------------|
| Abo | out DHS Topics A - Z Programs & Se            | rvices Partnei                 | s & Providers               | Reference Cente          | er         |
|     | <u>Return To Previous Page</u>                |                                |                             |                          |            |
|     | Facility License Fees                         |                                | (                           |                          |            |
|     | [add new payment]                             |                                | (Click here                 | e)                       |            |
|     | POPID: <b>101</b>                             |                                |                             |                          |            |
|     | License Number: 1001                          |                                |                             |                          |            |
|     | Payment Period Number Payment Pe              | eriod Amount                   |                             |                          |            |
|     | Done                                          |                                |                             |                          |            |
|     |                                               |                                |                             |                          |            |
|     |                                               | Accept Versio                  | n 1.0                       |                          |            |
|     | Back to top   Contact us   Discla             | iimer   <u>Emplo</u><br>Logout | <u>yment</u>   <u>Priva</u> | acy notice   <u>Site</u> | e feedback |

- 9. Enter the payment information associated the license then click "Update" to validate your entry.
  - Payment must be entered separately for each month.

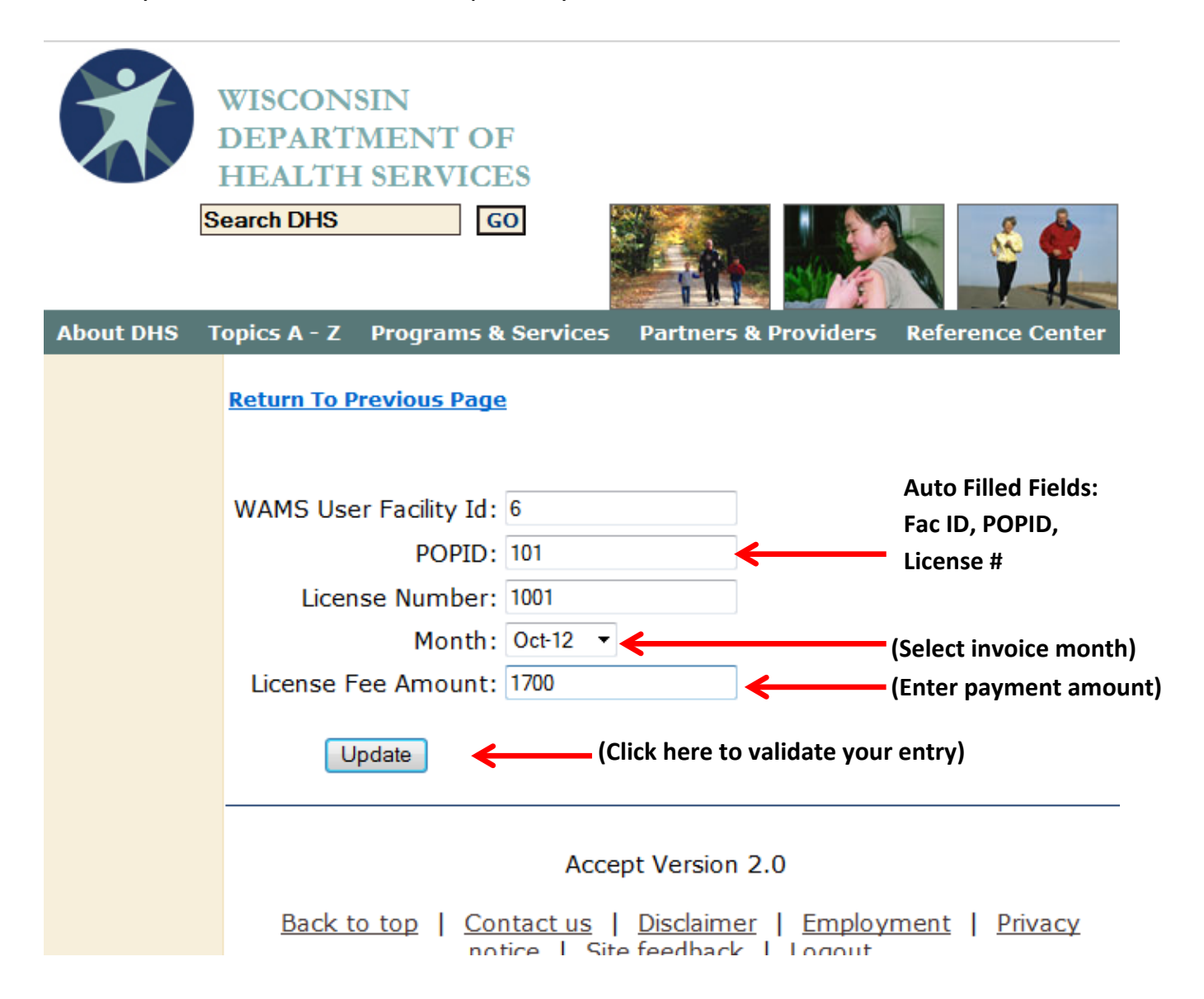

# **10.** End or Continue Payment entry payment session for a License #.

- Each payment entry is displayed on a separate line.
- Click on "Add new payment" if you want to enter another payment.
- Click on "Remove" to remove an entry.
- Click on "Done" to complete your payment.

|           | HEALTH S             | ERVICES              |                           |                                   |
|-----------|----------------------|----------------------|---------------------------|-----------------------------------|
|           | Search DHS           | GO                   |                           | 💺 🛯 🌜 🍓                           |
|           |                      |                      |                           |                                   |
| About DHS | Topics A - Z         | Programs & Services  | Partners & Providers R    | teference Cente                   |
|           | <u>Return To Pre</u> | evious Page          |                           |                                   |
|           | Facility             | License Fees         |                           |                                   |
|           | <u>[add new pay</u>  | ment] 🔶 (Clic        | k here to add a new payme | ent)                              |
|           | PO                   | PID: 101             |                           |                                   |
|           | License Num          | ber: <b>1001</b>     |                           |                                   |
|           | Payment Per          | iod Number Payment F | Period Amount             |                                   |
|           | 201210               | Oct-12               | \$1700.00 [remove         | Click here to remove or replace a |
|           | 201211               | Nov-12               | \$1870.00 [remove         | al payment)                       |
|           |                      | Done                 |                           |                                   |
|           |                      | (Click h             | ere to complete your paym | nent)                             |

- **11.** End or Continue Payment entry payment session for a WAMS ID.
  - You will be presented with a final payment screen. The screen summarizes the total amount in the payment order.
  - If no more additional payment entries or edits are required click on "Update and Pay" to complete the Payment Order.
  - If you want to update a payment entry click on "add/edit payments."

| Home » Facility WAMS Records                                                                                                    |                               |
|----------------------------------------------------------------------------------------------------|-------------------------------|
| Facility WAMS Record                                                                                                    |                               |
| WAMS ID LEIGHGC                                                                                                    |                               |
| POPID License Number Facility Name Total Payments                                                                                                    |                               |
| 101 1001 TEST \$3750.00 [add/remove payments] < (Cl                                                                                                    | ick here to update a payment) |
| Total Payment Order \$3750.00                                                                                                    |                               |
| Important thoughts before clicking [Update and Pay]                                                                                                    |                               |
| <ul> <li>Corrections to payment orders are not possible beyond this point.</li> </ul>                                                                              |                               |
| <ul> <li>Please Review and make payment changes prior to clicking [Update and Pay].</li> </ul>                                                                     |                               |
| <ul> <li>The Payment Order amount will not be paid unless all steps beyond [Update and I<br/>are completed and a confirmation number is emailed to you.</li> </ul> | Pay]                          |
| Update and Pay                                                                                                    |                               |
| (Click here to complete your                                                                                                    |                               |

### **12.** Read eCheck instructions and make payment if appropriate.

- The last screen prior to making an actual eCheck payment for an assessment payment order.
- Use the **back arrow** to return to Facility WAMS Record Screen to make edits if necessary.
- Click the [Make Payment] to pay the Payment Order Total amount for WAMS ID listed on this screen. This opens the State of Wisconsin's e-Payment Services Screen.

About DHS Topics A - Z Programs & Services Partners & Providers Reference Center

Total Payment Order \$3750.00

WAMS ID LEIGHGC

POPID License Number Facility Name Total Payments

101 1001 TEST \$3750.00

Total Payment Order \$3750.00

Read the following instructions before continuing

#### TO PAY TOTAL PAYMENT ORDER BY eCHECK

- Please Print this page for your records.
- o Click [Make Payment] to pay the total payment order amount displayed above
- An eCheck Payment screen from State of Wisconsin e-Payment Services will open in a separate window. Complete all required information
- A payment confirmation number is provided on the Payment Confirmation Page if your payment is accepted.
- You will receive a payment confirmation email from State of Wisconsin e-Payment Services from noreply@epymtservice.com.

**Important Reminder**- The Bed Assessment Payment Order has not been paid if the eCheck process is not completed fully and a confirmation message is not emailed to you.

Make Payment

(Click Make Payment after reading the instructions)

# 13. "Welcome to the Electronic Payment System" Screen

- The first eCheck screen provides an option to Register your facility's Bank Account information for future use.
  - Registering will save re-entering bank account information for each e-payment order session.
- Screen Options
  - i. Log in with a registered User ID and Password
  - ii. Register for the 1st time
  - iii. Pay Without Registering

|                                                                             | CUSTOMER SERVICE HELP   |  |
|-----------------------------------------------------------------------------|-------------------------|--|
| Welcome to the Electronic Payment System                                    |                         |  |
| Registered Users<br>If you have already registered with the payment system, | User ID:                |  |
| you may log in using your User ID and Password. All Other Users             | Password:               |  |
| select "Pay Without Registering".                                           | Log In                  |  |
| If you would like to register, so your information can be                   | Register                |  |
| retrieved for future payments, select "Register".                           | Forgot Password         |  |
|                                                                             | Pay Without Registering |  |

# 14. User Registration Screen appears if Registering for the first time.

- Fill in and submit the \*Required information to receive the "Registration Complete" message.
- Click [Continue] in the Registration Complete screen to complete the eCheck payment process.

| User Registration        |                   |                  |                           |
|--------------------------|-------------------|------------------|---------------------------|
|                          | *Required Fie     | ld               |                           |
| PAYOR IDENTIFICATION     |                   |                  |                           |
|                          | De 10ieren en     |                  |                           |
| User ID:*                | BartSimpson       | 6-16 charac      | ters                      |
| Password:*               | one number        | 6-12 characters  | , at least one letter and |
| Re-Enter Password:*      | ••••••            | 1                |                           |
|                          |                   |                  |                           |
| PAYOR PROFILE            |                   |                  |                           |
| First Name:*             | Bart              |                  |                           |
| Last Name:*              | Simpson           |                  |                           |
| Company Name:            |                   |                  |                           |
| Street Address 1:*       | 123 Easy St       |                  |                           |
| Street Address 2:        |                   |                  |                           |
| City/Town:*              | Madison           |                  |                           |
| State/Province/Region:*  | WI                |                  | 1                         |
| Zip/Postal Code:*        | 53701             |                  |                           |
| Country:*                | USA               |                  |                           |
| E-mail Address:          |                   |                  | 1                         |
| Phone Number:*           | 266-9846          |                  |                           |
| Shared Secret Question:* | In what city were | you born?        | •                         |
| Shared Secret Answer:*   | Madison           |                  | _                         |
|                          |                   |                  |                           |
|                          | Submit Ca         | ncel             |                           |
|                          |                   |                  | E FRIVACI                 |
| Registr                  | ation Comp        | olete            |                           |
|                          |                   |                  |                           |
| Thank                    | you for regis     | tering. You are  | now logged in to the sys  |
| User 1                   | D and Passwo      | ord for the next | time you visit the payme  |
|                          |                   |                  | Continue                  |
|                          |                   |                  | Commue                    |
|                          |                   |                  |                           |
|                          |                   |                  |                           |
|                          |                   |                  | [14]                      |

# 15. Review eCheck payment order .

- If a Registered user select a registered account in the "Account Selection" drop box and click [Continue] to complete the eCheck payment process.
- Non Registered users just click [Continue] to complete the eCheck payment process or
- Click Cancel to end the user session.

| Make a Payment - DHS - Bed Assessment |
|---------------------------------------|
| *Required Field                       |
| PAYMENT INFORMATION                   |
| Payment Amount: \$3,570.00            |
| Payment Method: eCheck                |
| Payment Date: Apr-03-2013             |
| PAYMENT DETAILS                       |
| WAMS Id: LEIGHTESTG                   |
| Order Number: 50                      |
| ACCOUNT SELECTION                     |
| Please select an account:* Choose one |
| Browser Requirements                  |
| (Click Continue if data is correct)   |

# **16.** Enter required Bank Account Information

- Users are required to provide this information. One time for Registered Users.
- Click [Continue] or [Cancel] to exit eCheck session.

| Make a Payment - DHS - Bed As  | ssessment                                   |                                                 |
|--------------------------------|---------------------------------------------|-------------------------------------------------|
|                                | *Required Field                             |                                                 |
| BANK ACCOUNT INFORMATION       |                                             |                                                 |
| 1:1234567891                   | 123456* 101                                 |                                                 |
| Bank Routing<br>Number         | Bank<br>Account<br>Number<br>(not required) | (Enter Bank Routing Number)                     |
| Bank Routing Number:*          | • 071000013 JPMORGAN CHASE BANK             | , NA                                            |
| Bank Account Number:*          | 123456                                      | <ul> <li>(Enter Bank Account Number)</li> </ul> |
| Re-Enter Bank Account Number:* | 123456                                      |                                                 |
| Bank Account Type:*            | 🎙 🔘 Checking 🔘 Savings                      |                                                 |
| Is this a business account?:*  | *   Yes   No  (Click                        | Save this Account) if Registering               |
| Save this account              | ?                                           |                                                 |
| Account Nickname               | Bart                                        |                                                 |
|                                | Continue Cancel                             |                                                 |
|                                | (Click Continue                             | )                                               |

# **17.** Enter required Non Registered Contact Information.

- This screen appears for Non Registered users only.
- Enter the \*Required User information and click [Continue].

| Contact Information      |                                                       |                                             |
|--------------------------|-------------------------------------------------------|---------------------------------------------|
|                          | *Required Field                                       |                                             |
| ONTACT INFORMATION       |                                                       |                                             |
| First Name:*             | Tom                                                   | (Dequired lafe meeting for others) Decima   |
| Last Name:*              | Edison                                                | (Required information for echeck Payme      |
| Company Name:            |                                                       |                                             |
| Phone Number:*           | 608-999-9999                                          |                                             |
| E-mail Address:*         | Tom.Edison@gmail.com                                  |                                             |
| Street Address 1:*       | 1 Mifflin St                                          |                                             |
| Street Address 2:        |                                                       |                                             |
| City/Town:*              | Madison                                               |                                             |
| State/Province/Region:*  | WI                                                    |                                             |
| Zip/Postal Code:*        | 53703                                                 |                                             |
| Country:*                | USA                                                   |                                             |
| BECOME A REGISTERED USER |                                                       |                                             |
| User ID:                 | LeighTestg 6-16 characters                            | land a start start was                      |
| Password:                | •••••••••••• 6-12 characters, at least one letter and | (2 <sup>nd</sup> Optional Chance to "Become |
|                          | one number                                            | a Registered User")                         |
| Re-Enter Password:       |                                                       |                                             |
| Shared Secret Question:  | In what city were you born?                           |                                             |
| Shared Secret Answer:    | New York                                              |                                             |
| Save Registration?       |                                                       |                                             |

• Registering at this point will require Bank Account information at next login. But it will be available for future use from that point forward.

#### 18. Accept Terms and Conditions to make eCheck payment.

• Review Detail, Terms and Conditions, Check the Acceptance box, and press Confirm to complete screen.

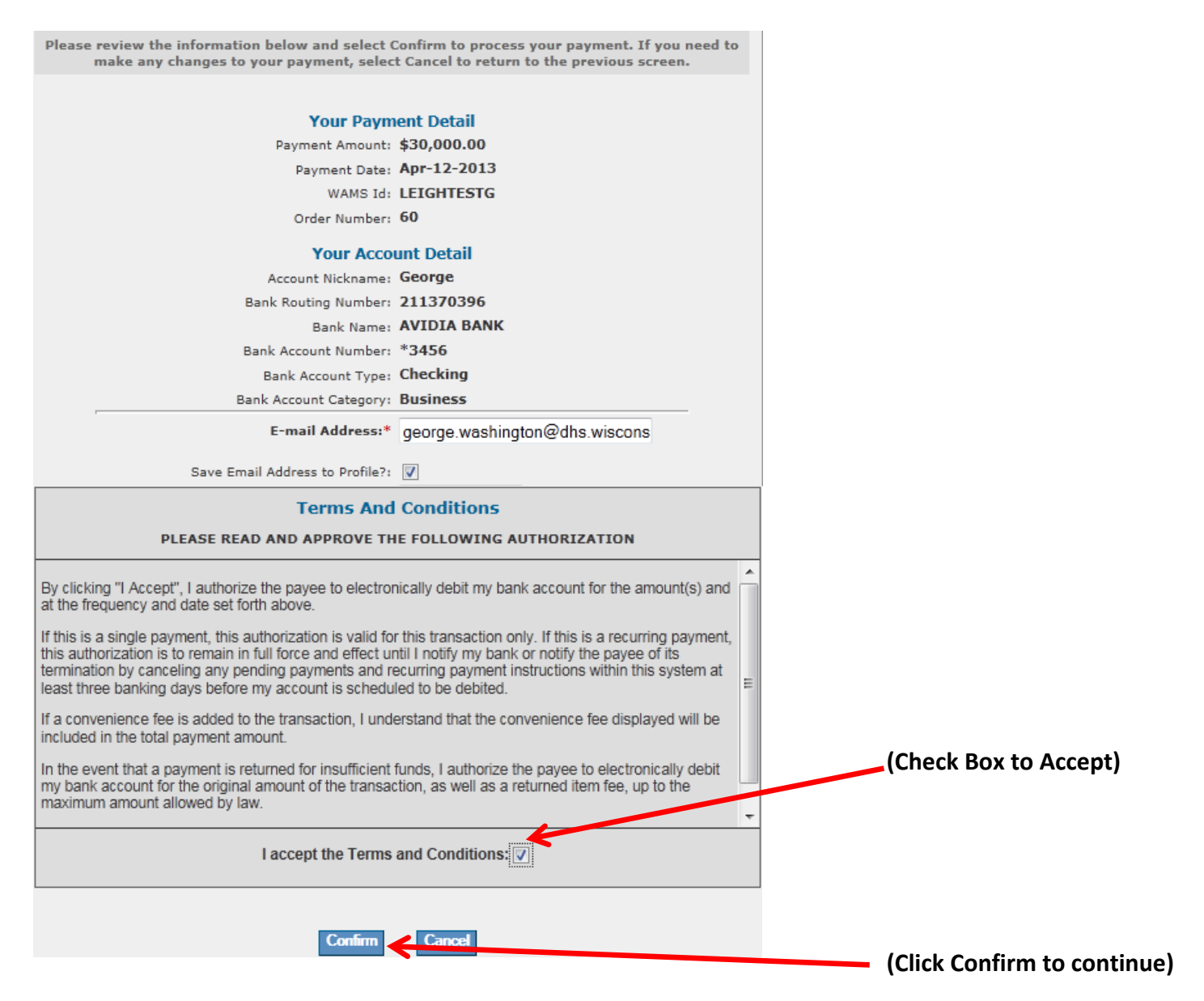

# **19.** Make note of the Confirmation Number for the eCheck payment.

• Click the optional [Print this page] and then Click [OK] to end the eCheck payment process and be returned to the DLTC LBAP e-Pay application confirmation screen.

|                                             | C-Payment Services                           |                  |
|---------------------------------------------|----------------------------------------------|------------------|
|                                             | PRIVACY DUSTOMER SERVICE HELP                |                  |
| Payment Confirmation - DHS - Bed Assess     | sment                                        |                  |
|                                             |                                              |                  |
| Please keep a record of your Confirmation N | lumber, or print this page for your records. |                  |
| Confirmation Number: W                      | WS2LBA000313924                              | Print this Page) |
| Your Paymer                                 | nt Detail                                    |                  |
| Payment Amount: \$                          | \$3,000.00                                   |                  |
| Payment Date: D                             | Dec-06-2012                                  |                  |
| WAMS Id: C                                  | CHINTESTHO                                   |                  |
| Order Number: 1                             | 11                                           |                  |
| Your Accourt                                | nt Detail                                    |                  |
| Bank Routing Number: 0                      | 071000013                                    |                  |
| Bank Name: J                                | IPMORGAN CHASE BANK, NA                      |                  |
| Bank Account Number: *                      | *6789                                        |                  |
| Bank Account Type: C                        | Checking                                     |                  |
| Bank Account Category: B                    | Business                                     |                  |
| E-mail Address: g                           | gregory.leighty@dhs.wisconsin.gov            |                  |
|                                             | Browser Requirements                         |                  |
|                                             | Click OK to end ses                          | ssion)           |

- 20. You can now safely shut down the computer or application.
  - This last screen confirms that you are successfully logged off the e-Payment application.

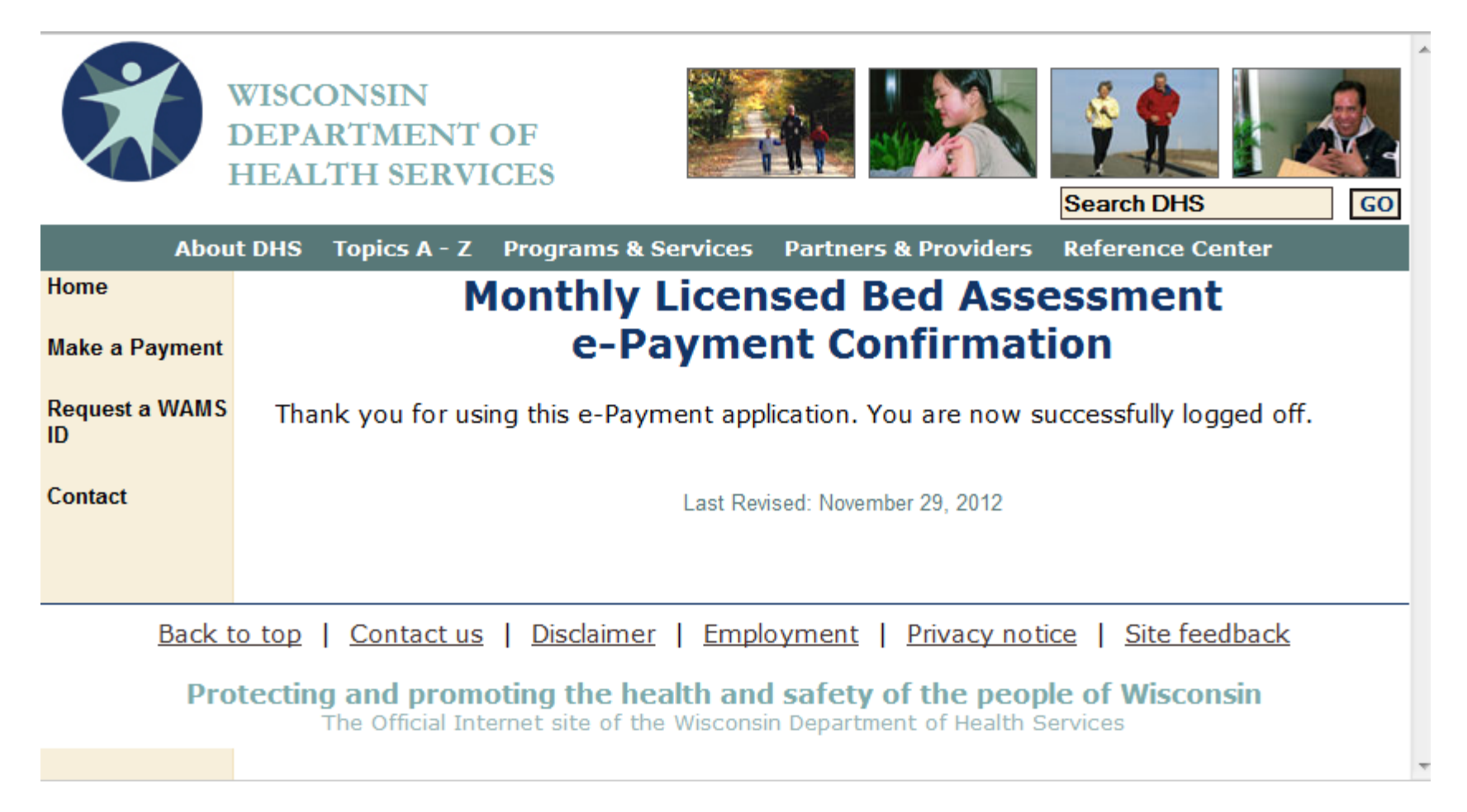